#### Kelan Suomi.fi –valtuudet - Näin palkanlaskija tarkistaa saamansa valtuudet

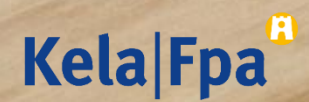

# Selvitä, mitä valtuuksia tarvitset Työnantajan asiointipalvelussa

Mitä asioita hoidat työnantajan puolesta

Lähetät hakemuksia ja ilmoituksia Kelaan

Tarkistat kaikki Kelan maksamat suoritukset tietyltä ajanjaksolta Maksutiedot-koosteelta

Tarkistat kaikki Kelan antamat päätökset tietyltä ajanjaksolta Päätöstietojen koosteelta

Ilmoitat työnantajan tilinumeron Kelaan

Huolehdit tietoturvasta ja valvot, kuka on käyttänyt työnantajan asiointipalvelua työnantajan puolesta Minkä valtuusasian tarvitset

Palvelussuhteeseen liittyvien etuuksien hakeminen

> Palvelussuhteeseen liittyvien etuusmaksutietojen katselu

Palvelussuhteeseen liittyvien etuuspäätöstietojen tarkastelu

Tilinumeron ilmoittaminen palvelussuhteeseen liittyvien etuusmaksujen maksamista varten

Työnantajan etuuksien käyttölokitietojen tarkastelu

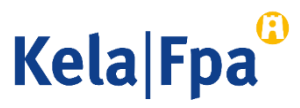

## Selvitä, minkä valtuuden tarvitset Työterveyshuollon korvausten asiointipalvelussa?

Miten käsittelet työnantajan työterveyshuollon hakemuksen?

Minkä valtuusasian tarvitset?

Täytät ja lähetät työnantajan työterveyshuollon korvaushakemuksen

Työnantajan työterveyshuollon korvaushakemuksen lähetys

Täytät työnantajan työterveyshuollon korvaushakemusta, mutta et hoida sen lähettämistä Työnantajan työterveyshuollon korvaushakemuksen käsittely

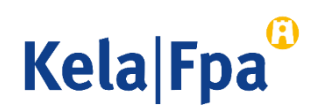

## 1. Kirjaudu Valtuudet-palveluun

2

- Valitse <u>Suomi.fi/valtuudet</u> –sivustolta Tunnistaudu ja tunnistaudu henkilökohtaisella tunnistuksella.
- 2. Tarkista tietosi ja valitse Jatka palveluun

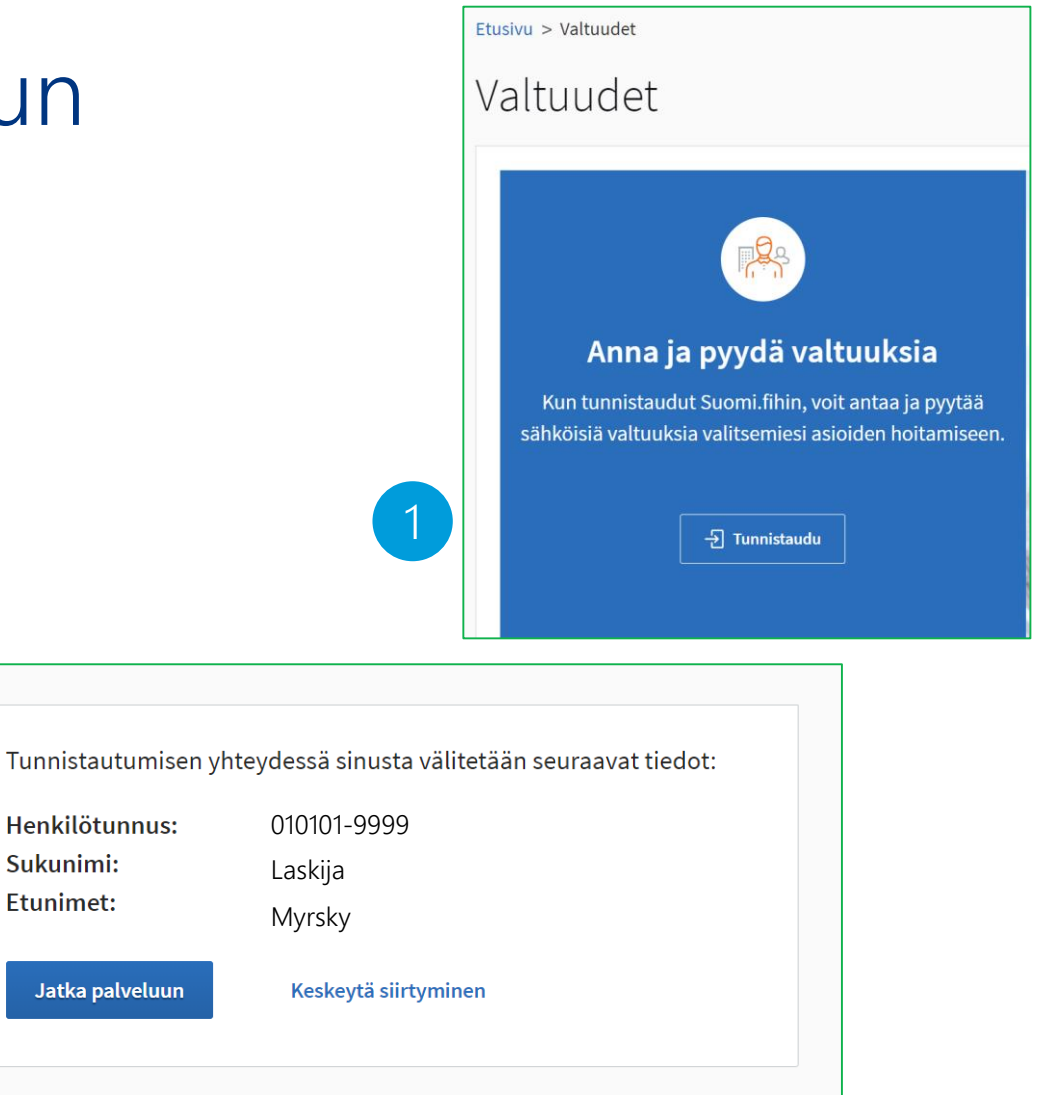

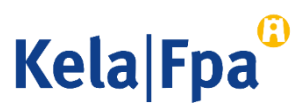

### Valitse henkilökohtaiset valtuudet

 Valitse Henkilökohtaiset valtuudet, kun olet tarkistamassa, mitä valtuuksia olet saanut. Etusivu > Valtuudet

#### Valtuudet

#### Valitse, kenen valtuuksiin haluat siirtyä

| Henkilökohtaiset valtuudet | Kun haluat valtuuttaa omana itsenäsi                                                                                                    |
|----------------------------|----------------------------------------------------------------------------------------------------|
| Yrityksen valtuudet        | Kun haluat valtuuttaa sellaisen yrityksen, yhdistyksen tai<br>muun yhteisön puolesta, jonka asioiden hoitamiseen sinulla<br>on valtuus tai rekisteritietoihin perustuva oikeus |
| Toisen henkilön valtuudet  | Kun haluat valtuuttaa sellaisen henkilön puolesta, jonka<br>asioiden hoitamiseen sinulla on rekisteritietoihin perustuva<br>oikeus (esimerkiksi alaikäinen lapsi)              |

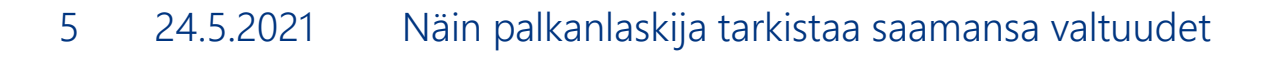

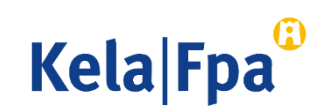

#### 2. Tarkista saadut valtuudet

- Näet koko ajan yläpaneelista, että asioit omien valtuuksiesi tarkistamisessa.
- 2. Valitse vasemmasta valikosta "Saadut valtuudet"

| 23 ANNA VALTUUKSIA        | Saadut valtuudet                                                                                                    |  |  |
|---------------------------|----------------------------------------------------------------------------------------------------|--|--|
| 29 PYYDÄ VALTUUKSIA       | Näet listalla kaikki saamasi valtuudet. Jos valtuuksia on paljon, voit rajata listaa erilaisill<br>hakuehdoilla.                     |  |  |
| Voimassaolevat            | Haku                                                                                                    |  |  |
| ANNETUT VALTUUDET         | Osapuolen nimi tai tunniste, valtuusasia tai valtuuden tarkenne<br><i>Kirjoita nimi tai muu hakusana</i><br>Näytä lisää hakuehtoja ~ |  |  |
| SAADUT VALTUUDET          |                                                                                                    |  |  |
| Valtuuspyynnöt            |                                                                                                    |  |  |
| VASTAANOTETUT PYYNNÖT     |                                                                                                    |  |  |
| <b>ΙĂΗΕΤΕΤΥΤ ΡΥΥΝΝÖ</b> Τ | 3 valtuuttajaa, 3 valtuutta<br>Listan järjestys Näytä sivulla                                                                        |  |  |
| 1411-151                  | Uusimmat ensin 🔻 🛛 10 👻 💭 Valitse kaikki 3                                                                                           |  |  |

Henkilökohtaiset valtuudet

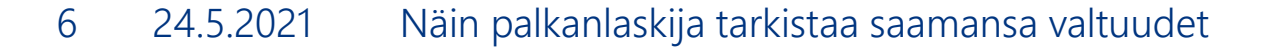

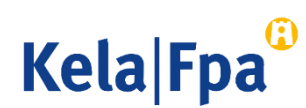

#### 3. Onko työnantajan nimi Valtuuttajien listalla?

- 1. Klikkaa organisaation **nimeä**.
- Sinulta puuttuu tarvittava valtuus, jos listalla El ole sitä työnantajaa, jonka palkanmaksua hoidat.

| oimassaolevat                                            | Saadut valtuudet                                                                                                    | OHJEITA                                                                                                    |  |  |  |
|----------------------------------------------------------|----------------------------------------------------------------------------------------------------|----------------------------------------------------------------------------------------------------|--|--|--|
| NNETUT VALTUUDET                                         | Näet listalla kaikki henkilöt, yritykset ja yhteis                                                                                                    | öt, joilta olet saanut valtuuden. Klikkaamalla                                                                                                    |  |  |  |
| AADUT VALTUUDET                                          | valtuuttajan nimeä voit tarkastella valtuuksia                                                                                                    | tarkemmin.                                                                                                    |  |  |  |
| Ituuspyynnöt<br>ASTAANOTETUT PYYNNÖT<br>ÄHETETYT PYYNNÖT | Haku<br>Osapuolen nimi tai tunniste, valtuusasia tai valtuud<br><i>Kirjoita nimi tai muu hakusana</i><br>Näytä lisää hakuehtoja ~<br>Hae Tyhjennä                                                                                                    | Haku<br>Osapuolen nimi tai tunniste, valtuusasia tai valtuuden tarkenne<br><i>Kirjoita nimi tai muu hakusana</i><br>Näytä lisää hakuehtoja ~<br>Hae Tyhjennä |  |  |  |
| kisto                                                    |                                                                                                    |                                                                                                    |  |  |  |
| ÄÄTTYNEET VALTUUDET                                      | 12 valtuuttajaa, 40 valtuutta<br>Listan järjestys Näytä sivulla                                                                                                    |                                                                                                    |  |  |  |
|                                                          | Uusimmat ensin • 10                                                                                                    | ▼ □ Valitse kaikki 10                                                                                                    |  |  |  |
|                                                          | U Valtuuttaja                                                                                                    | Valtuudet                                                                                                    |  |  |  |
|                                                          | Image: Markow Markow Ma<br>Markow Markow Markow Markow Markow Markow Markow Markow Markow Markow Markow Markow Markow Markow Markow Markow Markow Markow Markow Markow Markow Markow Markow Markow Markow Markow Markow Markow Markow Markow Markow Markow Markow Mark | 20                                                                                                    |  |  |  |
|                                                          | Kelpo työnantaja<br>1234567-8                                                                                                    | 5                                                                                                    |  |  |  |

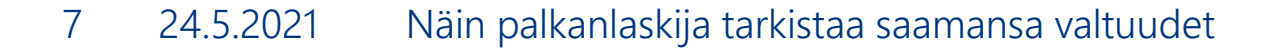

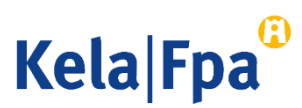

#### 4 a) Oletko saanut oikean valtuusasian ja oikean valtuustyypin omalta työnantajaltasi?

- Tässä esimerkissä Myrsky Laskija hoitaa oman työnantajansa palkanlaskennan eikä työskentele tilitoimistossa.
- Työnantajan valtuutusoikeudelliseksi rekisteröity henkilö on antanut Myrskylle Kelan asioinnissa tarvittavan valtuuden.
- 1. Asiointivaltuus tarkoittaa, että Myrsky on saanut valtuuden suoraan palkkaa maksavalta työnantajalta.
- Valtuusasioita Kelan palvelujen käyttöön voi olla 1-7 riippuen Myrskyn työtehtävistä.

| <sup>D</sup> Myrsky Laskija, asioit on      | Sulje ja palaa roolinvalintaan |                           |                              |  |  |
|---------------------------------------------|--------------------------------|---------------------------|------------------------------|--|--|
| ← Takaisin                                  |                                |                           |                              |  |  |
| Kunnon työnantaja                           | 0234567-8                      | Tutustu valtuusasioihin 🗗 | Anna valtuus Pyydä valtuutta |  |  |
| Näytä<br>Saadut valtuudet 🛛 👻               |                                |                           |                              |  |  |
| Haku                                        |                                |                           |                              |  |  |
| etuusasioiden                               |                                |                           |                              |  |  |
| Näytä lisää hakuehtoja 🗸                    |                                |                           |                              |  |  |
| Hae Tyhjennä                                |                                |                           |                              |  |  |
| 1 valtuus                                   |                                |                           |                              |  |  |
| Listan järjestys                            | Näytä sivulla                  |                           |                              |  |  |
| Uusimmat ensin 🔹                            | 25 💌                           |                           |                              |  |  |
| Valtuusasia                                 | Tarkenne                       | Valtuustyyppi             | Voimassaoloaika<br>          |  |  |
| 2 Palvelussuhteeseen liittyvien 0234567-8 1 |                                | Asiointivaltuus           | 16.02.2021-15.02.2026        |  |  |

Henkilökohtaiset valtuudet

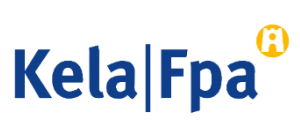

4 b) Onko työnantajan tilitoimiostolle antama valtuus annettu sinulle oikein, kun työskentelet tilitoimiostossa?

- Tässä esimerkissä Myrsky Laskija työskentelee tilitoimistossa ja hoitaa usean työnantajan palkanmaksua.
- Tilitoimiston valtuutusoikeudelliseksi rekisteröity henkilö on antanut Myrskylle usealta asiakasyritykseltä saadun valtuuden edustamisvaltuutena.
- 1. Edustamisvaltuus tarkoittaa, että työnantaja on ensin valtuuttanut tilitoimiston, joka on valtuuttanut palkanlaskijan.
- Valtuusasioita voi olla yhdestä 1–7 Myrskyn työtehtävistä riippuen.

| Henkilökohtaiset valtuudet                                                                     |                                                        |
|------------------------------------------------------------------------------------------------|--------------------------------------------------------|
| Myrsky Laskija, asioit omana itsenäsi                                                          | Sulje ja palaa roolinvalintaan                         |
| ← Takaisin                                                                                     |                                                        |
| Kelpo työnantaja 1234567-8<br>Näytä<br>Saadut valtuudet                                        | Tutustu valtuusasioihin 🗹 Anna valtuus Pyydä valtuutta |
| Haku<br>Kirjoita nimi tai muu hakusana                                                         |                                                        |
| Hae Tyhjennä                                                                                   |                                                        |
| Listan järjestys  Näytä sivulla    Uusimmat ensin <ul> <li>▼</li> <li>25</li> <li>▼</li> </ul> |                                                        |
| Valtuusasia Tarkenne                                                                           | Valtuustyyppi Voimassaoloaika                          |
| Palvelussuhteeseen liittyvien     1234567-8       etuuksien hakeminen     1234567-8            | Edustamisvaltuus 10.09.2019-09.09.2024                 |

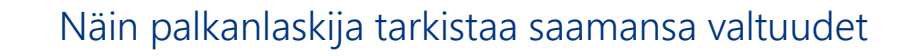

#### Ongelmatilanteet, kun hoidat oman organisaation Kela-asioita

- Jos valtuudet-palvelun Saadut valtuudet -listalla ei ole oman työnantajasi nimeä, omassa organisaatiossa on selvitettävä:
  - Onko organisaatiossa henkilöä, jolla on julkiseen rekisteriin perustuva oikeus edustaa organisaatiota yksin asemansa perusteella tai valtuutusoikeuden saaneena?
    - $\rightarrow$  Jos on, hänen tulee antaa valtuus Valtuudet-palvelussa, ja valtuus tulee voimaan heti.
  - → Onko organisaatio, jonka edustajatietoa ei ole julkisissa rekistereissä, rekisteröinyt valtuudet-palveluun valtuutusoikeudellisen henkilön, jolla on oikeus antaa työnantajan asioinneissa tarvittavat valtuudet?
    - → Jos ei ole: organisaation on tehtävä hakemus (<u>Hakemuksella valtuuttaminen (suomi.fi)</u>)
    - $\rightarrow$  Jos on, valtuusoikeudellinen antaa tarvittavan asiointivaltuuden toimihenkilölle, ja valtuus tulee voimaan heti.
- → Jos valtuudet ovat kunnossa, eikä Kelan palvelujen käyttö onnistu, ota yhteys Kelan ITasiakastukeen

Lue lisää täältä: Jos et pääse asioimaan (kela.fi)

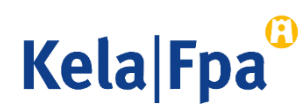

#### Ongelmatilanteet, kun hoidat asiakasyrityksen Kelaasioita tilitoimistossa:

- Jos valtuudet-palvelun Saadut valtuudet -listalla ei ole sitä työnantajaa, jonka asioita olisit hoitamassa, tilitoimistossa on selvitettävä:
  - → Onko tilitoimisto saanut oikean valtuusasian asiakasyritykseltään?
  - → Onko tilitoimisto antanut edustamisvaltuuden palkanlaskijalle?
  - Huom! Valtuuden antaja antaa myös itselleen edustamisvaltuuden, jos hän hoitaa asiakasyritysten asioita.
  - → Jos tilitoimisto on käyttänyt rajaustarkennetta, sen on tarkistettava, koskeeko edustamisvaltuus sitä asiakasyritystä, jonka asioita palkanlaskija hoitaa
- → Jos valtuus on kunnossa, eikä Kelan asiointipalvelun käyttö onnistu, ota yhteys Kelan ITasiakastukeen.
- Lue lisää: Jos et pääse asioimaan (kela.fi)

Miten annan edustamisvaltuuden tilitoimistossa? (kela.fi)

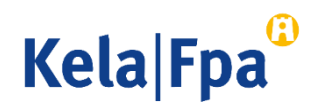

### Lisätietoa ja ohjeita

- Kela.fi-sivut
  - <u>Suomi.fi on korvannut Katso-palvelun Kelan asiointipalveluissa Tietoa Kelasta Kela.fi</u>
  - <u>Työnantajien valtuusasiat kela.fi</u>
  - Virkailijavaltuuttamispalvelu kela.fi
- Kelan asiakaspalvelu
  - <u>Yhteystiedot työnantajille kela.fi</u>
- Suomi.fi
  - <u>Valtuudet suomi.fi</u>
  - <u>Ohjeet ja tuki Tietoa valtuuksista suomi.fi</u>
  - <u>Hakemuksella valtuuttaminen suomi.fi</u>

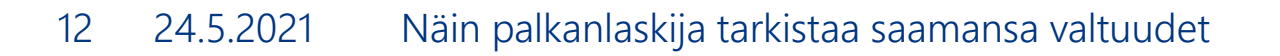

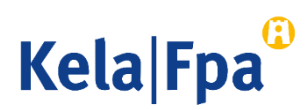

### Kiitos!

Lisätietoa suomi.fi.kelassa@kela.fi

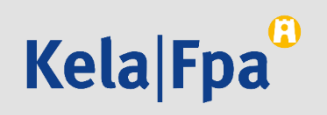